# Introdução

Este manual contém orientações sobre o processo de criação de grupos de filiais no **Azure AD**, necessário no modelo de sistema multifiliais.

## Por quê é necessário?

Cada filial é um sistema à parte, com seu próprio portal e sistema de telefonia. Quando há mais de uma filial cadastrada, cada usuário que utiliza o **HIT Phone** deve estar incluído em um grupo no **Azure AD** que corresponda à sua filial, para que a aplicação possa reconhecer de qual filial o usuário faz parte e conectá-lo ao sistema de telefonia correto.

## Nota sobre a criação automática de ramais via Azure AD

No modelo de sistema multifiliais, caso a criação automática de ramais via integração com **Azure AD** esteja configurada, os ramais serão criados somente para os usuários que estejam incluídos em um grupo de filial no **Azure AD**.

Saiba mais sobre a criação automática de ramais via integração com Azure AD aqui.

## FAQ (Perguntas Frequentes)

#### 1. Preciso criar um grupo para cada uma das filiais que possuo?

É necessário criar um grupo para cada filial que terá usuários do **HIT Phone**. Então, se todas as suas filiais tiverem usuários do **HIT Phone**, a resposta é **sim**. Porém, caso alguma de suas filiais não vá utilizar **HIT Phone**, somente telefones SIP físicos, por exemplo, não é necessário criar um grupo para a filial em questão.

#### 2. Preciso incluir todos os usuários da organização nos grupos?

Não. Apenas os usuários que utilizarão o **HIT Phone** precisam ser incluídos nos grupos das suas filiais correspondentes.

# 3. Quanto tempo demora para que as modificações nos grupos sejam refletidas no sistema?

Pode levar até **10 minutos** para que os dados atualizados sejam carregados no sistema caso você crie ou edite um grupo de filial, ou adicione ou remova um usuário de um grupo, por exemplo.

## Preparação

#### 1. Permissões

Para que o sistema funcione corretamente, o **HIT Phone** precisa de permissão para ler os grupos e usuários da sua organização. Para conceder as permissões, <u>clique aqui</u>.

## Criação dos grupos

#### 1. Acesse o painel de gerenciamento de grupos

O painel web de gerenciamento de grupos do **Azure AD** pode ser acessado <u>aqui</u>. Também é possível realizar o processo via qualquer outro painel que permita o gerenciamento de grupos do **Azure AD**, porém, neste manual, demonstraremos o processo utilizando o painel web.

Independente da forma escolhida, é necessário que a conta do usuário que irá performar as ações de configuração possua os devidos privilégios.

#### 2. Crie um novo grupo

Clique em Adicionar um grupo Microsoft 365:

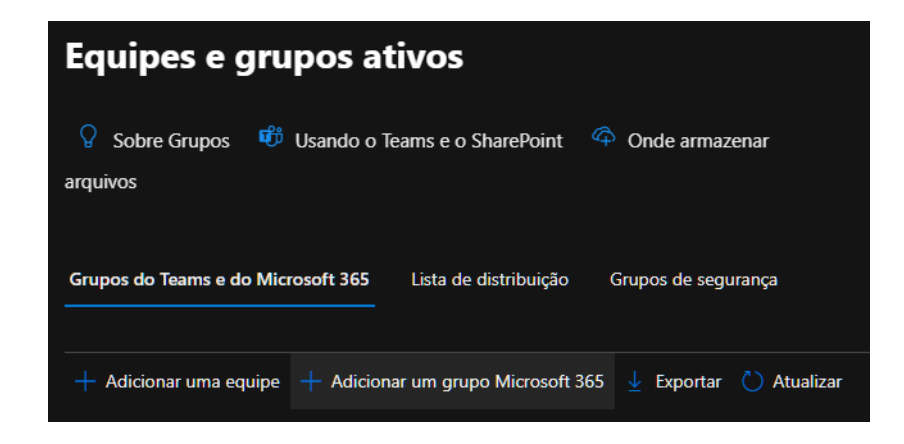

#### 3. Insira o nome e descrição do grupo

A associação da filial no sistema é feita pelo nome do grupo no **Azure AD**. Portanto, **os nomes dos grupos devem seguir estritamente o padrão definido**, para que o funcionamento seja garantido. O padrão é: *Nome da Filial*-HITPHONE.

Neste exemplo, iremos criar um grupo para representar uma filial de nome MINHA FILIAL DF:

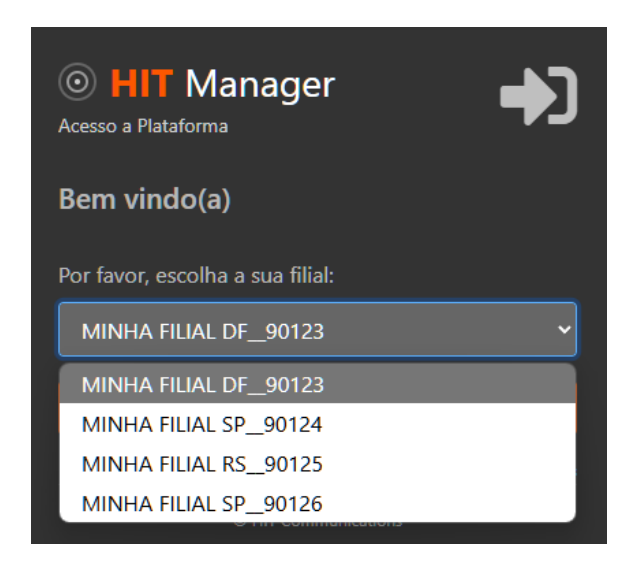

Portanto, o nome do grupo deverá ser MINHA FILIAL DF-HITPHONE:

| Configurar as informações básicas                                                                                                    |  |  |
|----------------------------------------------------------------------------------------------------|--|--|
| Um Microsoft 365 ajuda as pessoas a colaborar, inclui um endereço de email para contatar tod<br>e um SharePoint para publicar informações. Para começar, preencha algumas informações bási<br>grupo que deseja criar. |  |  |
| Nome *                                                                                                    |  |  |
| MINHA FILIAL DF-HITPHONE                                                                                                    |  |  |
| Descrição                                                                                                    |  |  |
| Grupo do HIT Phone para a filial do DF.                                                                                                    |  |  |
|                                                                                                    |  |  |
|                                                                                                    |  |  |
|                                                                                                    |  |  |
|                                                                                                    |  |  |
|                                                                                                    |  |  |
| Avançar                                                                                                    |  |  |

Avance.

#### 4. Atribua os proprietários

Adicione um usuário como proprietário do grupo e avance:

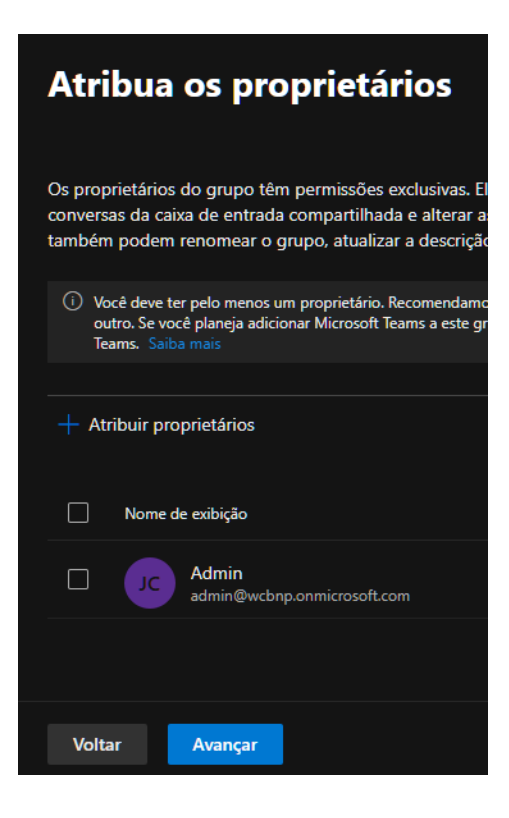

#### 5. Adicione os membros

Adicione ao grupo os usuários que farão parte desta filial:

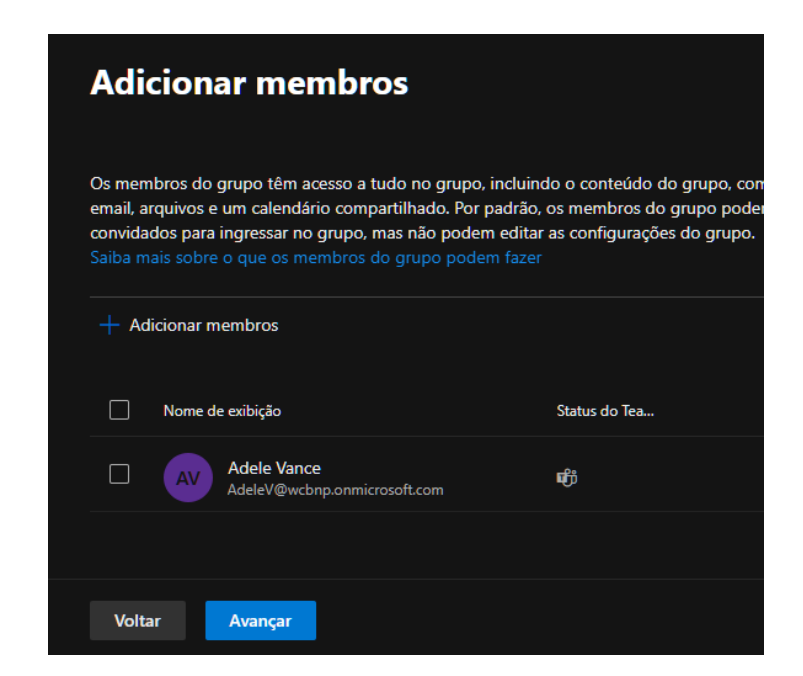

Não se preocupe em adicionar todos os usuários agora, eles poderão ser incluídos ou removidos posteriormente.

Avance.

#### 6. Finalize as configurações

Escolha um e-mail qualquer para o grupo, deixe a privacidade como **Público**, desmarque a opção **Criar uma equipe para este grupo** e avance:

| Editar configurações                                                                                                    |                                           |  |  |  |
|----------------------------------------------------------------------------------------------------|-------------------------------------------|--|--|--|
| Você poderá mudar as configurações, como Permitir Remetente Externo ou Enviar Cópias de Conversas<br>em Grupo para as caixas de entrada dos membros, depois que o grupo for criado. Saiba mais sobre todas<br>as configurações |                                           |  |  |  |
| Os grupos de Microsoft 365 permitem que as equipes colaborem, fornecendo a<br>grupo e um espaço de trabalho compartilhado para conversas, arquivos e caler<br>configurações para o seu grupo de Microsoft 365.                 | a elas um email de<br>Idários. Escolha as |  |  |  |
| Endereço de email do grupo *                                                                                                    |                                           |  |  |  |
| Privacidade ()<br>Público ~                                                                                                    |                                           |  |  |  |
| Atribuicão do funcão                                                                                                    |                                           |  |  |  |
| Permitir que as funções de administrador sejam atribuídas a este grupo                                                                                                    |                                           |  |  |  |
| Esta configuração será permanente para este grupo <u>. Saiba mais sobre com</u><br>grupos                                                                                                    | <u>o atribuir funções a</u>               |  |  |  |
| <ol> <li>A atribuição de função deve ser habilitada somente quando o Grupo for Privado.</li> </ol>                                                                                                    |                                           |  |  |  |
| Adicionar o Microsoft Teams ao seu grupo                                                                                                    |                                           |  |  |  |
|                                                                                                    | Ç                                         |  |  |  |
| Voltar Avançar                                                                                                    | Cancelar                                  |  |  |  |

### 7. Confirme os dados e crie o grupo

Após confirmar que todos os dados estão corretos (**atenção: cheque se o nome segue o padrão correto**), prossiga com a criação do grupo:

| Você está quase lá – certifique-se de que tudo está correto antes de adicionar o novo grupo.                                                                              |
|----------------------------------------------------------------------------------------------------|
| <b>Tipo de grupo</b><br>Microsoft 365<br>Editar                                                                                                    |
| Informações básicas                                                                                                    |
| Nome: MINHA FILIAL DF-HITPHONE<br>Descrição: Grupo do HIT Phone para a filial do DF.                                                                                      |
| Editar                                                                                                    |
| <b>Proprietários</b><br>Admin<br><mark>Editar</mark>                                                                                                    |
| Membros                                                                                                    |
| Adele Vance                                                                                                    |
| Editar                                                                                                    |
| Configurações<br>Email: filialdf_hitphone@wcbnp.onmicrosoft.com<br>Privacidade: Público<br>Atribuição de função: Desabilitado<br>Adicionar Microsoft Teams: Não<br>Editar |
| Voltar Criar grupo                                                                                                    |

O grupo pode demorar até 5 minutos para ser exibido na interface.

#### 8. Repita o processo para todos os grupos necessários

# Gerenciamento dos usuários nos grupos

Sempre que um novo usuário for utilizar o **HIT Phone**, ele deve ser incluído no grupo correspondente à sua filial. Para adicionar ou remover membros após a criação do grupo:

- 1. Acesse o painel de gerenciamento de grupos.
- 2. Utilize a barra de pesquisa para localizar os grupos de filiais digitando "HITPHONE":

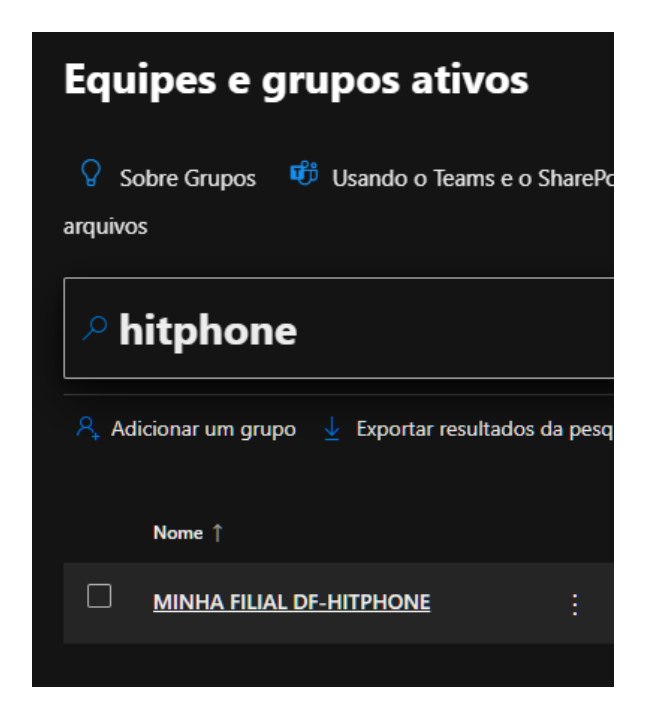

3. Clique no grupo desejado.

Adicionando um usuário:

• Acesse a seção Membros e clique em Adicionar membros.

|     | MINHA FI<br>Grupo Público<br>Email                                                     | LIAL DF-HITPHONE    |  |  |  |
|-----|----------------------------------------------------------------------------------------|---------------------|--|--|--|
|     | Grupo da minha filial DF para o HIT Phone.<br><br>Geral <b>Afiliação</b> Configurações |                     |  |  |  |
| re  | Proprietários<br>Membros                                                               | + Adicionar membros |  |  |  |
| na  | Visitantes do site                                                                     | Nome                |  |  |  |
| ial | Sobre a associação e as<br>permissões                                                  | AV Adele Vance      |  |  |  |

Removendo um Usuário:

• Selecione o usuário e clique em Remover como membro.

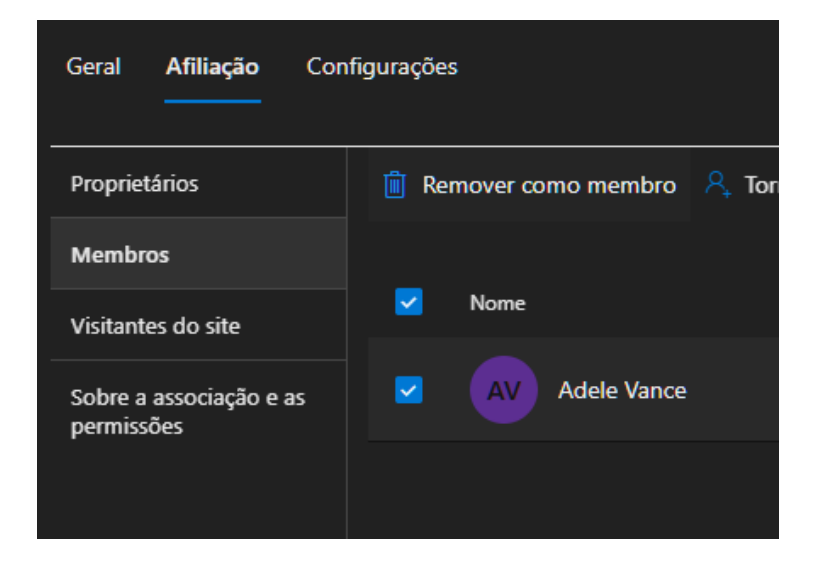